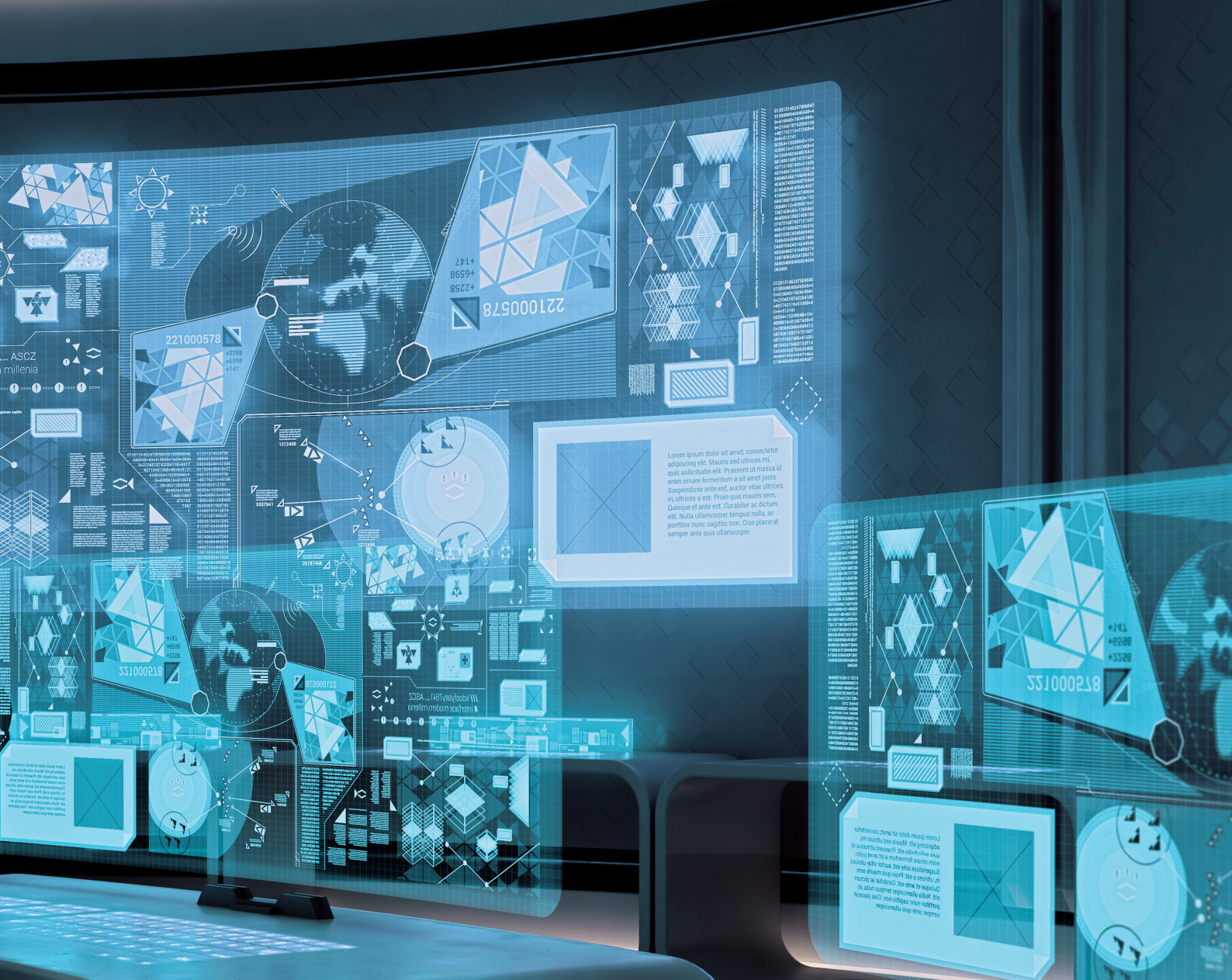

# DELFIN CHANGELOG LATEST VERSION 8.87

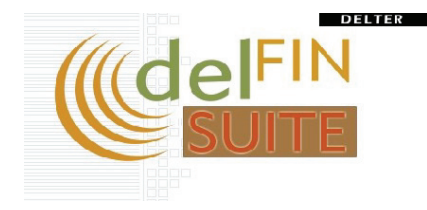

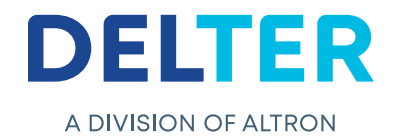

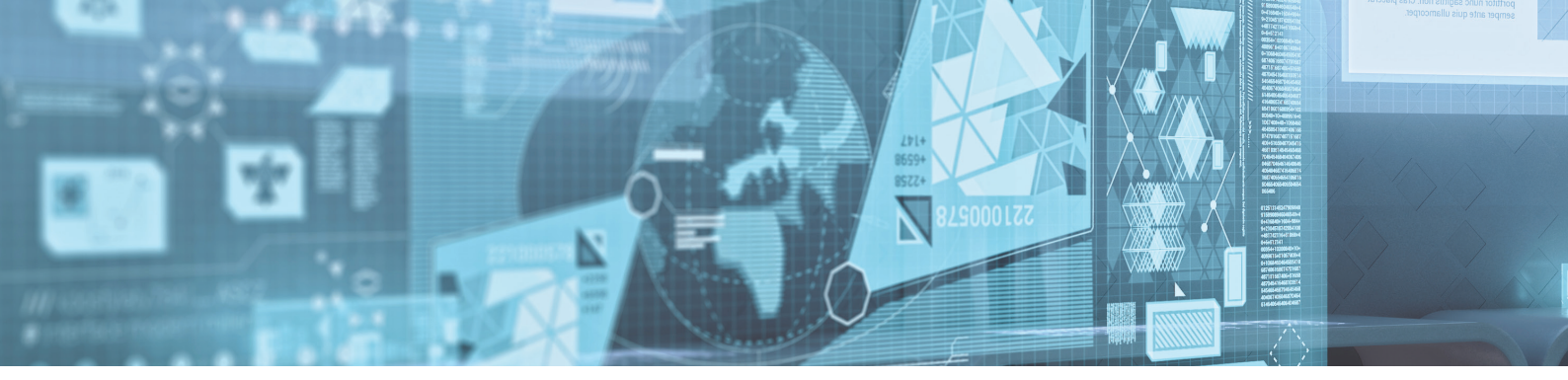

# **CHANGES FROM VERSION 8.86**

#### **Updates:**

» An "Affordability Spelling" correction has been made on the client screen.

#### **New Features:**

» A selectable option has been added to do maintenance during loan creation for loans registered through NuPay. If this option is set to "inactive" Delfin will not do loan maintenance on loans registered with NuPay. What this means is that if a client's payment frequency is set to "Monthly" and the client's pay date is the 28<sup>th</sup>, all installments for that loan will consecutively follow on the 28th. If the maintenance option is set to 'Active', Delfin will automatically conduct loan maintenance on all installments of the loan to ensure the end of the month is selected and to ensure optimal collections success with the pay system

| Contemporary Press, 2010 Performance (1997) Contemporary (1997) Contemporary (1997) Co |                                                                                                    |        |
|----------------------------------------------------------------------------------------------------|----------------------------------------------------------------------------------------------------|--------|
| Application •                                                                                                    |                                                                                                    |        |
| General                                                                                                    | Control                                                                                                    |        |
| Ceneral<br>General<br>Card types<br>Control<br>Day end reports<br>Document manager<br>Non banking days<br>Password policy                                                                                                    | Control  Control  Gamma Control  Gamma Control  Gam | ×      |
|                                                                                                    | Loan Mantenance on loan creation                                                                                                    | ×<br>~ |
|                                                                                                    | Show employer tracking settings                                                                                                    | ×      |
|                                                                                                    | ALLPS paysystem integration                                                                                                    |        |
|                                                                                                    | NuPay paysystem integration                                                                                                    |        |
|                                                                                                    | Nupay POS Merchant number (Blank for default)                                                                                                    |        |
|                                                                                                    | ± Quote                                                                                                    |        |
|                                                                                                    | Security                                                                                                    |        |
|                                                                                                    | Validation                                                                                                    |        |
|                                                                                                    | T Yalluduun                                                                                                    |        |

#### When this setting is:

*Active* - Loan Maintenance will be executed by Delfin as per normal right after the loan is submitted. *Inactive* - **No** Loan Maintenance will be executed by Delfin.

Please Note: This setting will default to "Inactive" for all Finbond branches\*\*

» An abbreviated name can now be added on all your pay systems in Delfin and will print with contracts.

Please contact our support department to assist in adding the abbreviated name to your "Active Pay Systems" and contracts.

 An age limit setting has been added in Delfin. A global age limit can be set here. If an age has been set Delfin will block users from granting loans to any clients older than the specified age. The setting can be found under *Application > Control > General > Age limit*.

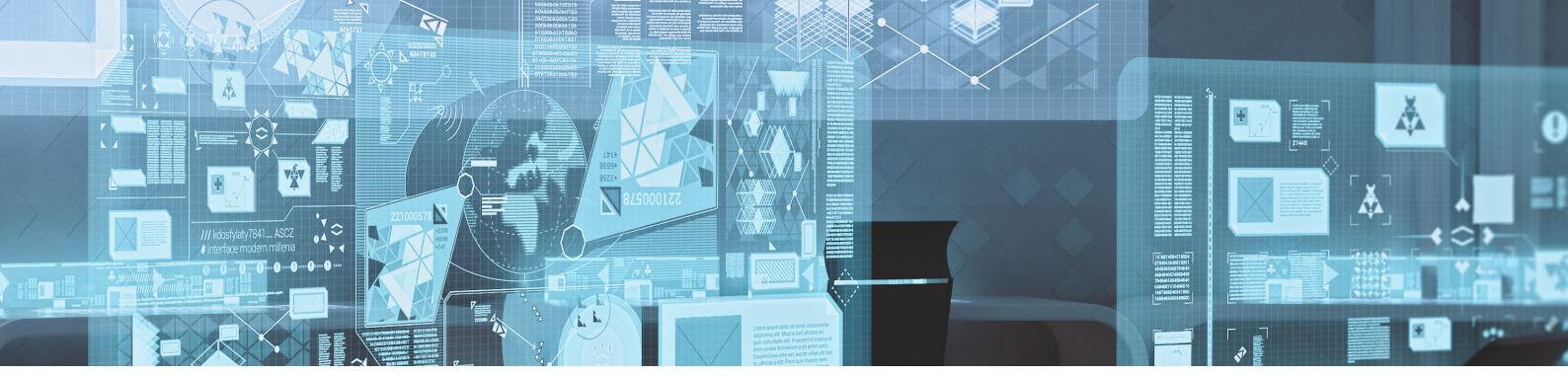

| Application •                                                                         |                                                                                                    |          |   |
|---------------------------------------------------------------------------------------|----------------------------------------------------------------------------------------------------|----------|---|
| General                                                                               | Control                                                                                                    |          |   |
| Banks<br>Card types                                                                   | S P.<br>Ful Colapse Ful Expand                                                                                                    |          |   |
| Control<br>Day end reports<br>Document manager<br>Non banking days<br>Password policy | (E) Honolfication (E) Address (E) Contact numbers (E) Bank (E) Afford-Sality (E) Agent payout settings (E) Cashbox (E) General (E) Contact (E) Contact (E) Contac |          |   |
|                                                                                       | Popup client's default note                                                                                                    |          | × |
|                                                                                       | DOB century cutoff age                                                                                                    | 16       |   |
|                                                                                       | Print lines and boxes on reports                                                                                                    |          | ✓ |
|                                                                                       | Use grid to display clients (caution!) can be very slow)                                                                                                    |          | × |
|                                                                                       | An item must be booked before a loan can be granted                                                                                                    |          | × |
|                                                                                       | Client has extra bank.                                                                                                    |          | × |
|                                                                                       | Can add clients with the same banking details                                                                                                    |          | × |
|                                                                                       | Age limit                                                                                                    | <u>7</u> |   |
|                                                                                       | VAT rate                                                                                                    | 15.0000  |   |
|                                                                                       | Bank reporate                                                                                                    | 0.0000   |   |
|                                                                                       | Force this after day end:                                                                                                    |          |   |
|                                                                                       | 1 Insurance                                                                                                    |          |   |
|                                                                                       | Late Interest                                                                                                    |          |   |
|                                                                                       | E Late Service Fee                                                                                                    |          |   |
|                                                                                       | E Loan Categories                                                                                                    |          |   |
|                                                                                       | Loan Instalments                                                                                                    |          |   |
|                                                                                       | E Local backup email settings                                                                                                    |          |   |
|                                                                                       | E Credit bureau integration                                                                                                    |          |   |
|                                                                                       | 1 Network                                                                                                    |          |   |
|                                                                                       | Payout methods                                                                                                    |          |   |
|                                                                                       | F Paypoint                                                                                                    |          |   |

 A secondary line of authorization has been added for client fingerprint registrations through new permissions in Delfin. Any user who has the authority can now be included in any fingerprint registration or re-registration process to prevent fraudulent occurrences.
 There are two places to activate this function:

A global option has to be activated first under Application > Setup > General > Control > Expand the Security tab > Verifinger > Management Authorization.

| 🧶 DelFin - 1111-1111                                                                                                    |                                                                                             |           |          |  |
|----------------------------------------------------------------------------------------------------|---------------------------------------------------------------------------------------------|-----------|----------|--|
| Application -                                                                                                    |                                                                                             |           |          |  |
| General                                                                                                    | Control                                                                                     |           |          |  |
| General<br>Banks<br>Card types<br>Control<br>Day end reports<br>Document manager<br>Non banking days<br>Password policy | Control                                                                                     |           |          |  |
|                                                                                                    | Useride imecul(minutes) 0                                                                   |           |          |  |
|                                                                                                    | Check If the system date has been changed<br>Client<br>E Log<br>Notifications<br>Verifinger |           |          |  |
|                                                                                                    | Active                                                                                      |           | 1        |  |
|                                                                                                    | Active for clients                                                                          |           | 1        |  |
|                                                                                                    | Verify client before refund                                                                 |           | <b>v</b> |  |
|                                                                                                    | Can skip client verification                                                                |           | <b>v</b> |  |
|                                                                                                    | Override verification per client                                                            |           | <b>v</b> |  |
|                                                                                                    | Define client fingers to scan                                                               | 000000001 |          |  |
|                                                                                                    | Use client nominee                                                                          |           | ×        |  |
|                                                                                                    | Define user fingers to scan                                                                 | 000000001 |          |  |
|                                                                                                    | Define user fingers to use for verification                                                 | 000000001 |          |  |
|                                                                                                    | Verify user before granting loan                                                            |           | 1        |  |
|                                                                                                    | Verify users in cashbox and paypoint transactions                                           |           | ×        |  |
| CashBox                                                                                                    | Management authorization                                                                    |           |          |  |
| Clients                                                                                                    |                                                                                             |           | ······   |  |

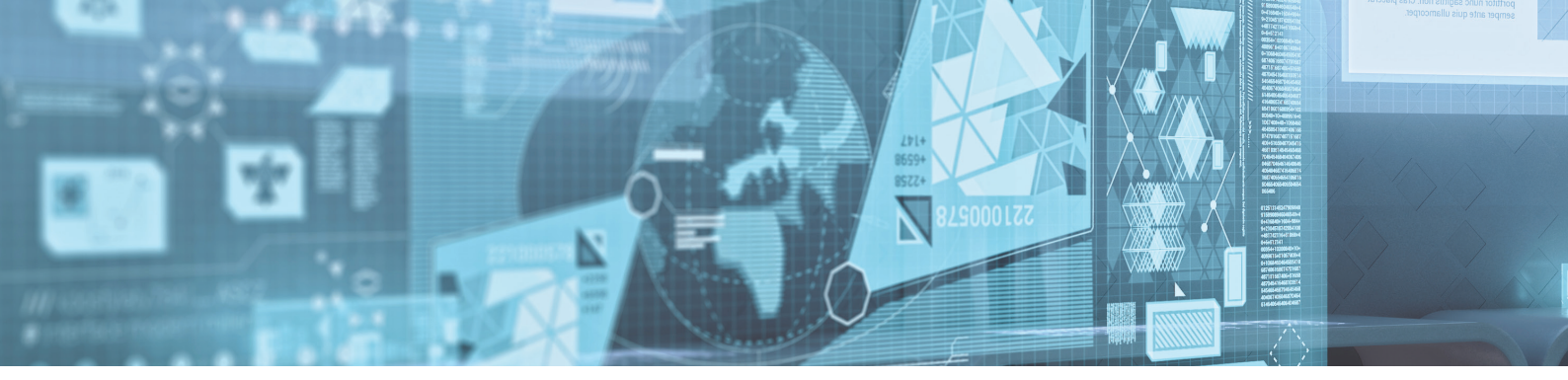

Then a second option can be activated per user under User permissions within the setup for the specific users you would want to be a part of the fingerprint registration process, like a Manager for instance. This can be found under *Application > Setup > Users > Users > Select the desired user > On General Tab > Scroll down to Verifinger, and activate 'Management Authorization'.* 

| Contemporary Press, 2010 Performance (1997) Performance (1997) Perform |                    |                                              |     |
|----------------------------------------------------------------------------------------------------|--------------------|----------------------------------------------|-----|
| Application -                                                                                                    |                    |                                              |     |
| General                                                                                                    |                    |                                              |     |
| CashBox                                                                                                    | Users              |                                              |     |
| Clients                                                                                                    |                    | 🗄 🔼 🚍 🔯 🗄 Reset options 🛪 🧟 🚰 🖼 🛍 🛍          |     |
| Employers                                                                                                    | Use News           |                                              |     |
| Integration                                                                                                    | User Name<br>ADMIN | Erendeuere                                   | , A |
| Loans                                                                                                    | TEST               |                                              | •   |
| System                                                                                                    |                    | Beceive system statum polifications          | J   |
| Users                                                                                                    |                    | Beceive client status polifications          | 4   |
| Users                                                                                                    |                    | Payment Systems                              | •   |
|                                                                                                    |                    | ALLPS-I Settings                             |     |
|                                                                                                    |                    | User name (Only applicable for Allps-i)      |     |
|                                                                                                    |                    | User passord (Only applicable for Allps-i)   |     |
|                                                                                                    |                    | Can process                                  | 4   |
|                                                                                                    |                    | Can change Paysystem paydates                | 1   |
|                                                                                                    |                    | Can cancel Paysystem transactions            | 1   |
|                                                                                                    |                    | Can choose the paysystem registration action | ×   |
|                                                                                                    |                    | Can change the paysystem tracking            | ×   |
|                                                                                                    |                    | E Payout Systems                             |     |
|                                                                                                    |                    | Can process PACS                             | 1   |
|                                                                                                    |                    | Can process Nedinform                        | 4   |
|                                                                                                    |                    | Quotes                                       |     |
|                                                                                                    |                    | Can give quotes                              | 4   |
|                                                                                                    |                    | Can accept quotes                            | 4   |
|                                                                                                    |                    | Can override expitation days                 | 4   |
|                                                                                                    |                    | Can decline quotes                           | 4   |
|                                                                                                    |                    | Can do quotes on any loan type               | 4   |
|                                                                                                    |                    | E Reports                                    |     |
|                                                                                                    |                    | Administrative                               | 4   |
|                                                                                                    |                    | Manager                                      | 4   |
|                                                                                                    |                    | Security                                     |     |
|                                                                                                    |                    | Can override date discrepancy                | 4   |
|                                                                                                    |                    | Can change security code                     | ×   |
|                                                                                                    |                    | Can override security code                   | ×   |
|                                                                                                    |                    | Can change photographs                       | ×   |
|                                                                                                    |                    | Can skip sms verification on new loan        | 4   |
|                                                                                                    |                    | Verifinger                                   |     |
|                                                                                                    |                    | Can register fingerprints                    | 4   |
|                                                                                                    |                    | Can re-register fingerprints                 | 1   |
|                                                                                                    |                    | Use when logging into Delfin                 | 1   |
|                                                                                                    |                    | Use when logging into Setup                  | 4   |
|                                                                                                    |                    | Can ignore verification                      | ×   |
|                                                                                                    |                    | Can skip client verification                 | 4   |
|                                                                                                    |                    | Use when overridding permission in Delfin    | 4   |
|                                                                                                    |                    | Can Skip Client initial registration         | ×   |
|                                                                                                    |                    | Can select override per client               | 4   |
|                                                                                                    |                    | Management authorization                     | 4   |
|                                                                                                    |                    |                                              |     |

» A "Fingerprint de-activate per client" option has been added in Delfin. Any user who has the permissions can now activate this feature, per client, which will skip all fingerprint verification required for that client.

A global option has to be activated first under *Application > Setup > General > Control > Expand the* Security tab > Verifinger > Override verification per client.

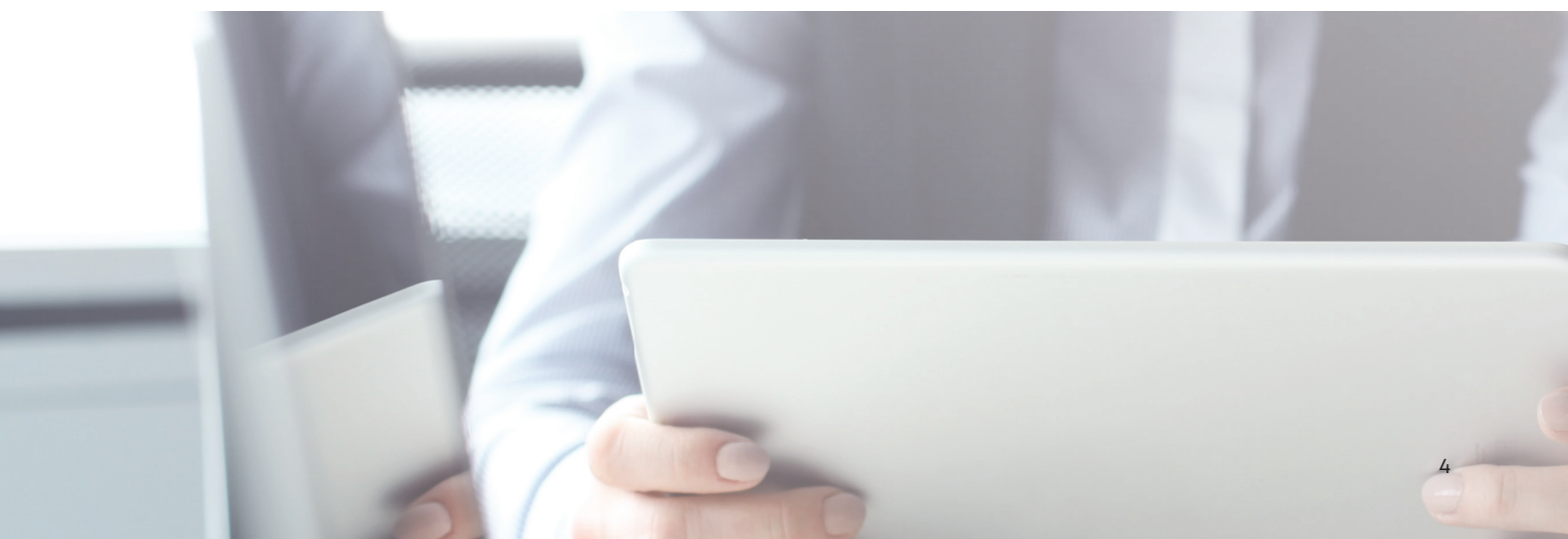

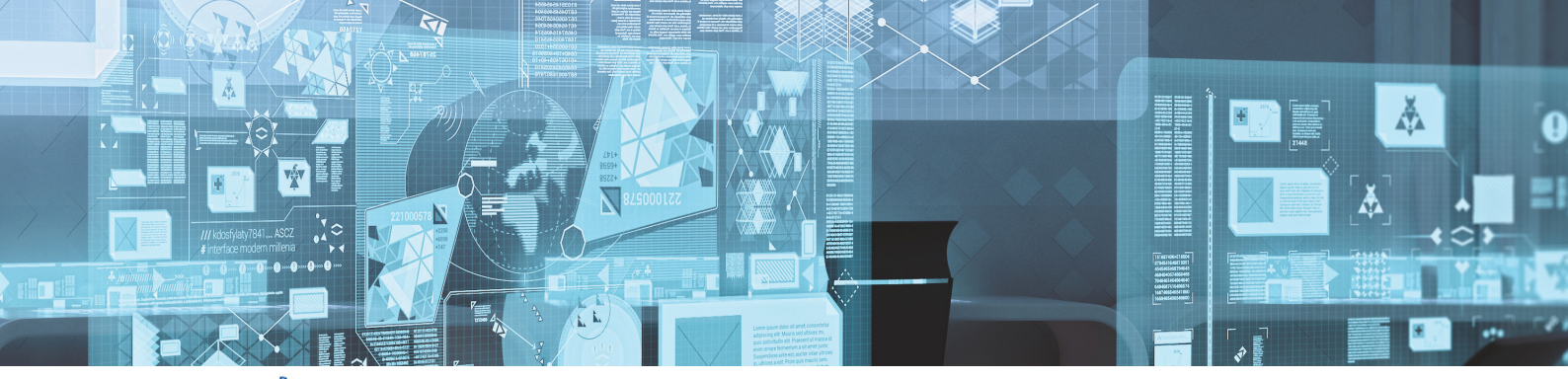

| ピ Delfin - 1111-1111                                                                                                    |                                                   |           |          |  |  |  |
|----------------------------------------------------------------------------------------------------|---------------------------------------------------|-----------|----------|--|--|--|
| Application -                                                                                                    |                                                   |           |          |  |  |  |
| General                                                                                                    | Control                                           |           |          |  |  |  |
| Banks<br>Card types                                                                                                    | 名 房<br>Full Collepter Full Expand                 |           |          |  |  |  |
| Control                                                                                                    | 1 Identification                                  |           |          |  |  |  |
| Day end reports                                                                                                    | Address                                           |           |          |  |  |  |
| Dogument manager                                                                                                    | E Contact numbers                                 |           |          |  |  |  |
| Non banking dave                                                                                                    | 1 Bank                                            | 🗄 Bank    |          |  |  |  |
| Descured a fire                                                                                                    | Affordability                                     |           |          |  |  |  |
| Password poicy                                                                                                    | Agent payout settings                             |           |          |  |  |  |
|                                                                                                    | E Cashbox                                         |           |          |  |  |  |
|                                                                                                    | the beneral                                       |           |          |  |  |  |
|                                                                                                    |                                                   |           |          |  |  |  |
|                                                                                                    | Late Interest     Late Service Fee                |           |          |  |  |  |
|                                                                                                    | E Loan Categories                                 |           |          |  |  |  |
|                                                                                                    | 1 Loan General                                    |           |          |  |  |  |
|                                                                                                    | E Loan Instalments                                |           |          |  |  |  |
|                                                                                                    |                                                   |           |          |  |  |  |
|                                                                                                    | E Credit bureau integration                       |           |          |  |  |  |
|                                                                                                    | Network                                           |           |          |  |  |  |
|                                                                                                    |                                                   |           |          |  |  |  |
|                                                                                                    | ty Pappoint                                       |           |          |  |  |  |
|                                                                                                    | U roysystem acturgs                               |           |          |  |  |  |
|                                                                                                    | Security                                          |           |          |  |  |  |
|                                                                                                    | User idle timeout(minutes) 0                      |           |          |  |  |  |
|                                                                                                    | Check if the system date has been changed         |           | 4        |  |  |  |
|                                                                                                    | Client                                            |           |          |  |  |  |
|                                                                                                    | 🗄 Log                                             |           |          |  |  |  |
|                                                                                                    | Notifications                                     |           |          |  |  |  |
|                                                                                                    | Verifinger                                        |           |          |  |  |  |
|                                                                                                    | Active                                            |           | 4        |  |  |  |
|                                                                                                    | Active for clients                                |           | <b>v</b> |  |  |  |
|                                                                                                    | Verify client before refund                       |           | 4        |  |  |  |
|                                                                                                    | Can skip client verification                      |           | ×        |  |  |  |
|                                                                                                    | Override verification per client                  |           | 4        |  |  |  |
|                                                                                                    | Define client fingers to scan                     | 000000001 |          |  |  |  |
|                                                                                                    | Use client nominee                                |           | ×        |  |  |  |
|                                                                                                    | Define user fingers to scan                       | 000000001 |          |  |  |  |
|                                                                                                    | Define user fingers to use for verification       | 000000001 |          |  |  |  |
|                                                                                                    | Verify user before granting loan                  |           | 1        |  |  |  |
| CarbBay                                                                                                    | Verify users in cashbox and paypoint transactions |           | ×        |  |  |  |
| Clients                                                                                                    | Management authorization                          |           | 1        |  |  |  |
| Conciliant and a second second s |                                                   |           |          |  |  |  |

» A second permission can then be activated per user in the user setup. Setup > Users > Users > 'Select a user' > "Can select Override per client".

| Application 👻 |           |                                           |          |       |
|---------------|-----------|-------------------------------------------|----------|-------|
| General       | Licore    |                                           |          |       |
| CashBox       | Osers     |                                           |          |       |
| Clients       |           | 🔼 🚍 🖾 🔄 👆 Reset options 🕶 🕵 🛱 🚰 🛍 🛍       |          |       |
| Employers     | User Name | General Loans                             |          |       |
| Integration   | ADMIN     | Can override expiration days              | <b>v</b> | <br>- |
| Loans         | TEST      | Can decline quotes                        | 1        |       |
| System        |           | Can do quotes on any loan type            | 1        |       |
| Users         |           | - Reports                                 | •        |       |
| Users         |           | Administrative                            | 1        |       |
|               |           | Manager                                   | 1        |       |
|               |           | E Security                                |          |       |
|               |           | Can override date discrepancy             | 1        |       |
|               |           | Can change security code                  | ×        |       |
|               |           | Can override security code                | ×        |       |
|               |           | Can change pholographs                    | ×        |       |
|               |           | Can skip sms verification on new loan     | 1        |       |
|               |           | E Verifinger                              |          |       |
|               |           | Can register fingerprints                 | <b>v</b> |       |
|               |           | Can re-register fingerprints              | A        |       |
|               |           | Use when logging into Delfin              | A        |       |
|               |           | Use when logging into Setup               | 4        |       |
|               |           | Can ignore verification                   | ×        |       |
|               |           | Can skip client verification              | 1        |       |
|               |           | Use when overridding permission in Delfin | 1        |       |
|               |           | Can Skip Client initial registration      | ×        |       |
|               |           | Can select override per client            |          |       |
|               |           | Management authorization                  | 4        | <br>  |

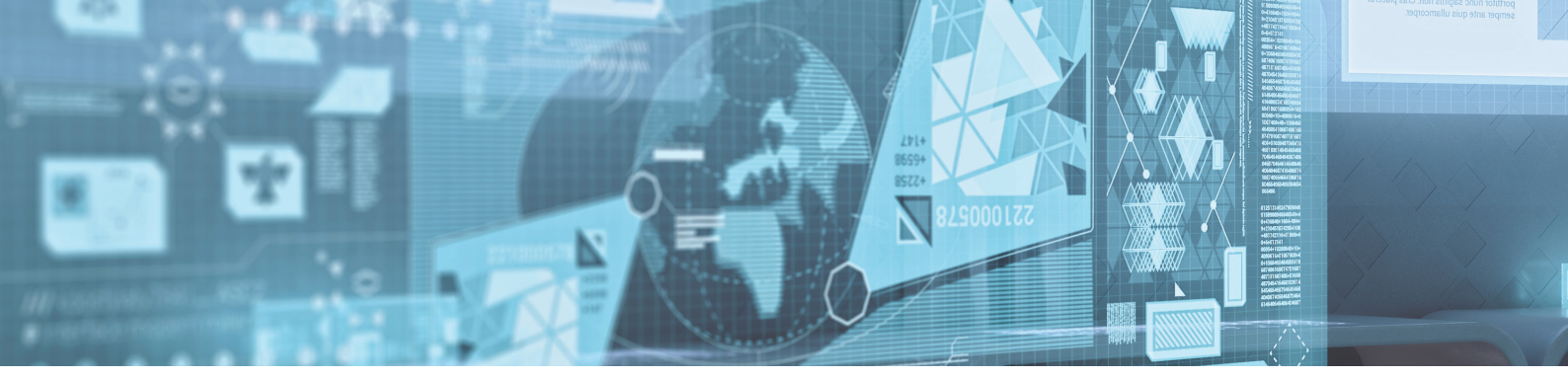

» After all permissions have been granted a new option can then be switched on OR off per client. This option can be found on the client in Delfin under the "Security" tab.

| 🧶 Delfin                 | - 1111-1111                            |                   |                         |                                                    |  |
|--------------------------|----------------------------------------|-------------------|-------------------------|----------------------------------------------------|--|
| Applicati                | ion • Client • Transa                  | ctions • Task     | ks 👻 Cashbox 👻 Payp     | ooint 🔹 🗟 Reports 👻 Affordability Check 👻 System 👻 |  |
|                          |                                        | 😼 🚧 Query         | <b>-</b> 40.00 🛸        | New Loan 🎘 Phone Loan 除 Payment 🚯 Note 🕮 Diary 🗸   |  |
| Client No:               | 5 ID No.: 90                           | 005034102087      | Birth Date: 03/05/1990  | Information Affordability Security 🖺 Notes         |  |
| Title:                   | MR Surname: TE                         | STER              |                         |                                                    |  |
| Name:                    | TEST                                   |                   | Initials: T Age: 28     |                                                    |  |
| Nick Name:               | TEST                                   |                   | Number of dependants: 0 |                                                    |  |
| Gender:                  | MALE                                   | Marital Status: S | INGLE                   |                                                    |  |
| Category:                |                                        | Language: E       | NGLISH                  |                                                    |  |
| Nationality:             | SOUTH AFRICA                           | Country of birth: | SOUTH AFRICA            | ]                                                  |  |
| Status:                  | Active                                 | 17/04/2019        | 8 GIDION                |                                                    |  |
| Status Info:             | First loan granted                     |                   |                         | Finner security                                    |  |
|                          |                                        |                   |                         | Override fingerprint for client                    |  |
| (20) · · · · · · · · · · |                                        |                   |                         |                                                    |  |
| 🍓 Info 🗿                 | 🥘 <u>L</u> oans (4) 🔋 <u>C</u> lient 🚿 | Bank 🛛 🙇 Empl     | oyment 🎲 NCR Stats 🖣    | Checklist 🔄 Dokuments 🐇 Payout methods 🔢 Insurance |  |
| Contact                  | Physical Address                       |                   |                         |                                                    |  |
| Credit Che               | ck Line 1: LINE 1                      |                   | <b>F</b>                |                                                    |  |
| Reference                | References                             |                   |                         |                                                    |  |

» If the "Security" tab does not display on your client make sure all the options mentioned above are activated, then go to *System > Set Client information Options > And tick 'Security'*.

| 👔 Pr         | evious 🦺 Next       |   |
|--------------|---------------------|---|
| Visible      | Page<br>Information | ^ |
| $\checkmark$ | Affordibility       |   |
|              | Security            |   |

Make sure Delfin is in Edit mode when activating the "Override Fingerprint for client" option.

Please note: If this fingerprint option is activated Delfin needs to be closed and re-opened for the functions to take effect.

» A "Pay System Cancel" option has been added in Delfin for NuPay registered loans. When a payment is made on a **registered loan**, Delfin will give the user the option to cancel the loan on NuPay. If you Click on "Yes" the loan will be closed on NuPay's side. If you Click "No" the loan will stay active on NuPay's side.

| Confirm | n X                                                                                                    |
|---------|----------------------------------------------------------------------------------------------------|
| ?       | Loan 5001 is registered with a repayment system. Would you like to deregister/cancel the loan on the repayment system? |
|         | <u>Yes</u> <u>N</u> o                                                                                                  |

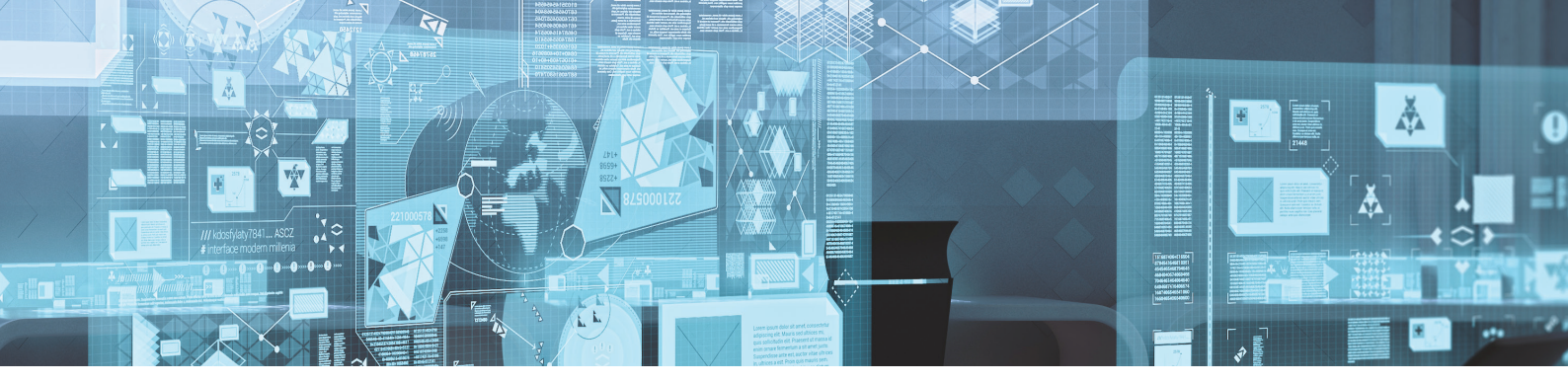

» This feature can be activated within the Delfin Setup. There are two options to activate for the feature to be active. The first can be found under Setup > Integration > Payment System > 'Select a Pay System' > "Cancel loans" – Tick box:

| 🥐 Delfin - 1111-1111                           |                                                                                      |        |                    |  |  |
|------------------------------------------------|--------------------------------------------------------------------------------------|--------|--------------------|--|--|
| Application -                                  |                                                                                      |        |                    |  |  |
| General                                        | Payment systems                                                                      |        |                    |  |  |
| Clients                                        |                                                                                      |        |                    |  |  |
| Employers                                      |                                                                                      |        |                    |  |  |
| Integration                                    | Hannany Ind. Handard Manhard Manhard                                                 |        |                    |  |  |
| DCS (Debt collecting)                          | Password: Kest Abbreviated name:                                                     |        |                    |  |  |
| Delter IT connections                          | Identification                                                                       | List   |                    |  |  |
| General ledger                                 | Active Code: Nn Description: Nupay NAEDOS                                            | Active | Description        |  |  |
| NuCard                                         | Instalments                                                                          |        | Allps AEDOS        |  |  |
| Nupay Cloud Terminal                           | Maximum: 15,000.00 Action: Error                                                     |        | AllpsEFT           |  |  |
| Payment systems                                | System Options                                                                       |        | Allps EFT (Swipe)  |  |  |
| PUS Type: Nuppy NAEUUS Delay in ms: 500 Allps: |                                                                                      |        |                    |  |  |
| SMS portal                                     |                                                                                      |        | Allps SEFT         |  |  |
|                                                | Loan Registration Options Installment split options                                  |        | Allps SEFT(Swipe)  |  |  |
|                                                | Default Registration Action                                                          |        | BPS                |  |  |
| CPRAS Setup                                    | Always     Later     Never                                                           |        | NUPAY MPS          |  |  |
|                                                | Allow the user to choose the registration action and tracking                        |        | NUPAY: DC single   |  |  |
|                                                | Cost                                                                                 |        | NUPAY: DC terminal |  |  |
|                                                | Adc Type: None Value: 0.0000 Hounding: None                                          |        | NUPAY: TT2         |  |  |
|                                                | Charge on every loan Minimum: 0.00 Maximum 0.00                                      |        | Nupay AEDOS        |  |  |
|                                                | Percentage of fee that client is responsible for: 0.0000                             |        | Nupay NAEDOS       |  |  |
|                                                | Connection Options                                                                   |        | Paum8              |  |  |
|                                                | Options Wait for answer Server Path: https://www.nupaytsp.co.za/wsNaedo/wsNaedo.asmx |        | Realpay NAEDOS     |  |  |
|                                                | Devices                                                                              |        |                    |  |  |

The second is a user permission found under Setup > Users > Users > 'Select user' > "Can Cancel Pay system transactions"

#### 🧶 Delfin - 1111-1111

| Application 🕶 |            |                                                                                                    |   |
|---------------|------------|----------------------------------------------------------------------------------------------------|---|
| General       | Users      |                                                                                                    |   |
| CashBox       | 03013      |                                                                                                    |   |
| Clients       |            | 🗄 🔼 🚍 🛛 🔄 👆 Reset options 🔻 🕵 🔁 🔂 🗠                                                                                |   |
| Employers     | Liser Name | Liter Name                                                                                                    |   |
| Integration   | ADMIN      | Employers                                                                                                    | 9 |
| Loans         | TEST       |                                                                                                    |   |
| System        |            | Receive system startup notifications                                                                               | 4 |
| Users         |            | Receive client status notifications                                                                                | 4 |
| Users         |            | Payment Systems ALLPS-I Settings User name (Only applicable for Allps-i) User pastod (Only applicable for Allps-i) |   |
|               |            | Can process                                                                                                    | A |
|               |            | Can change Paysystem paydates                                                                                      | 4 |
|               |            | Can cancel Paysystem transactions                                                                                  | A |
|               |            | Can choose the paysystem registration action                                                                       | ✓ |
|               |            | Can change the paysystem tracking                                                                                  | 4 |
|               |            | E Payout Systems                                                                                                   |   |
|               |            | Can process PACS                                                                                                   | 4 |
|               |            | Can process Nedinform                                                                                              | 4 |
|               |            | Quotes                                                                                                    |   |

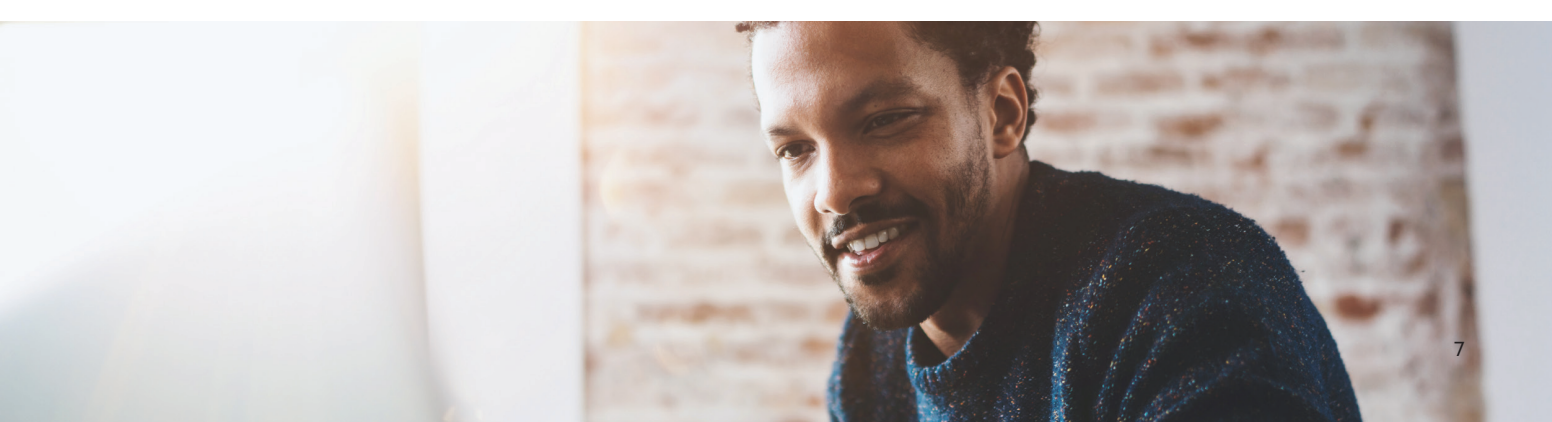

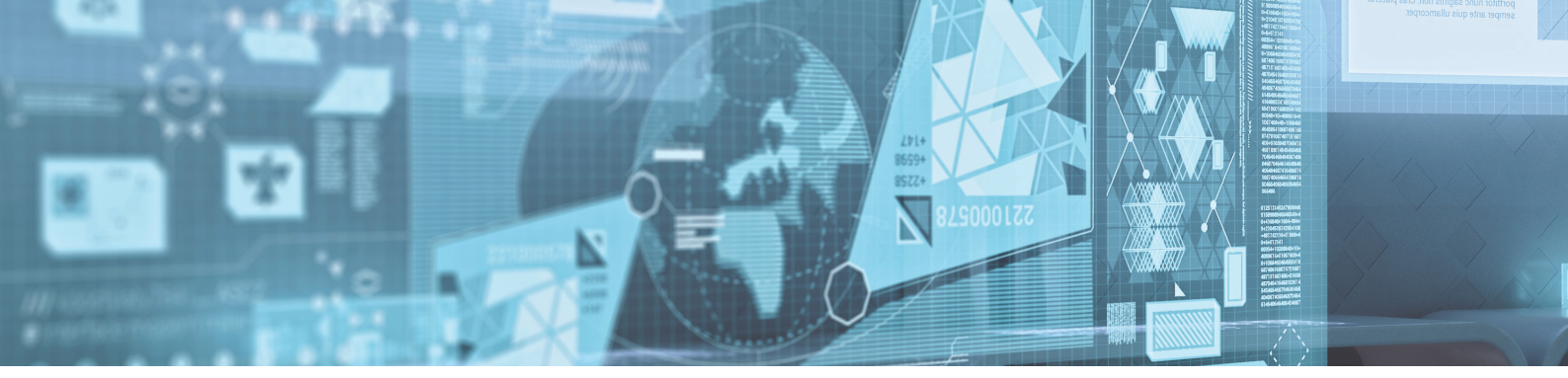

» NuPay launched the use of a new MagIC R-4 TCC Terminal. An option to print a slip through Delfin when a registered loan has been made, has been added. This option can be found under System > Local PC Setup > Nupay > Slip print.

| Delfin - Local Computer Setup                       | ×                       |
|-----------------------------------------------------|-------------------------|
| Printers Allps Nupay                                |                         |
| Terminal Type: Cloud terminal $\sim$                |                         |
| Serial Port Setup                                   |                         |
| TCC ID: 123456789                                   |                         |
| TCC URL: http://196.14.89.40/WS_TermRC/WS_TermRC.as | mx                      |
| Slip print:                                         |                         |
| 🕞 TCC Default 🕺 🕺 Test TCC                          |                         |
|                                                     |                         |
|                                                     |                         |
|                                                     |                         |
|                                                     |                         |
|                                                     |                         |
|                                                     | Accept 💥 Discard 😵 Help |

## Improvements:

- » Updated and added the following South African Banks: African Bank
   Bidvest Bank Limited
   Bank Zero Mutual Bank
   BNP Paribas
   Discovery Bank
   FBC Fidelity Bank Limited
   J.P. Morgan Chase Bank n.a.
   Olympus Mobile Bank
   South African Post Office LTD.
   Standard charted bank
  - Tymebank LTD.
- » Implemented a bank name change. Changed "Bank of Athens" to Grobank LTD.
- » Renamed the Loan Status Button from "Status" to "Action"

| 鶲 Inío 🛞 Loans (4) 💧 Client 📚 Bank 🧘 Employment 싫 NCR Stats 🗸 Checklist 📃 Dokuments 🛷 Payout methods 🌇 Insuranc |                    |          |            |             |           |       |        |
|----------------------------------------------------------------------------------------------------|--------------------|----------|------------|-------------|-----------|-------|--------|
| 🛛 🗶 🖸 🚺                                                                                                    | 🖾 View 🕶 🍓 Quote 🕶 | Action • | 🝸 Status 🕶 | Outstanding | All Types | 10.00 | ACTIVE |

# MEDIN

# DELTER

 m

WORLD

### A DIVISION OF ALTRON

#### Contact Details

Tel: +27 12 060 0370 Email: info@delter.co.za

#### Physical Address:

Glenfield Office Park, 375 Oberon Ave, Block F, Faerie Glen, Pretoria, 0081

Postal Address: P.O. Box 70361, Die Wilgers, 0042 www.delter.co.za